## Konfiguration des Xports für FHT-1100 nach Einbau der Karte

- 1) Browser starten (unter Windows oder Linux)
- 2) IP-Adresse eingeben, z.B. http://140.181.96.44/, Passwort-Dialog mit OK bestätigen
- 3) Einstellungen (falls notwendig) vornehmen, s. Screenshots:

#### Network settings

| si Informationen       | Lantronix XPort Device Server 🛛 主                            |
|------------------------|--------------------------------------------------------------|
| LANTRO                 | Firmware Version: V6.5.0.7<br>MAC Address: 00-20-4A-A7-36-C2 |
| <u>ቆ</u>               | Network Settings                                             |
| Network<br>Server      | Network Mode: Wired Only 💌                                   |
| Serial Tunnel          | IP Configuration                                             |
| Hostlist<br>Channel 4  | <ul> <li>Obtain IP address automatically</li> </ul>          |
| Serial Settings        | Auto Configuration Methods                                   |
| Connection             | BOOTP: 💿 Enable 🔿 Disable                                    |
| Email                  | DHCP: 💿 Enable 🔿 Disable                                     |
| Trigger 1              | AutolP: I Enable O Disable                                   |
| Trigger 2<br>Trigger 3 |                                                              |
| Configurable Pins      | DHCP Host Name:                                              |
| Apply Settings         | O Use the following IP configuration:                        |
| Apply Defaults         | IP Address:                                                  |
|                        | Subnet Mask:                                                 |
|                        | Default Gateway:                                             |
|                        |                                                              |
|                        | Etnernet Comiguiation                                        |
|                        |                                                              |
|                        | Speed: 🞯 100 Mbps 🥌 10 Mbps                                  |
|                        | Duplex: 🖲 Full 🥌 Half                                        |
|                        |                                                              |
|                        | ОК                                                           |
|                        |                                                              |

## Server Settings

| ssi Informationen      | Lantronix XPort Device Server 🛛 主                            |
|------------------------|--------------------------------------------------------------|
| LANTRO                 | Firmware Version: V6.5.0.7<br>MAC Address: 00-20-4A-A7-36-C2 |
| <b>₩</b>               | Server Settings                                              |
| Network<br>Server      | Server Configuration                                         |
| Serial Tunnel          | Telnet Password:                                             |
| Hostlist<br>Channel 1  | Retype Password:                                             |
| Serial Settings        | Advanced                                                     |
| Email                  | ARP Cache Timeout                                            |
| Trigger 1              |                                                              |
| Trigger 2<br>Trigger 2 | ICP Keepalive (secs): 45                                     |
| Configurable Pins      | Monitor Mode @ Bootup: 💿 Enable C Disable                    |
| Apply Settings         | CPU Performance<br>Mode: O Low O Regular O High              |
| Apply Defaults         | HTTP Server Port: 80                                         |
|                        | Config Server Port: 30718                                    |
|                        | MTU Size: 1400                                               |
|                        |                                                              |
|                        | OK                                                           |

### Hostlist

| LANTR                            | <b>X</b> INC                        | 8   |              | Firmw | iare Versi<br>IAC Addre | on: V6.5.0.7<br>ss: 00-20-4A-A7-36- | C2   |
|----------------------------------|-------------------------------------|-----|--------------|-------|-------------------------|-------------------------------------|------|
| <b>企</b>                         | Hostlist Settings                   |     |              |       |                         |                                     |      |
| Network<br>Server                | Retry Settings                      |     |              |       |                         |                                     |      |
| Serial Tunnel                    | Retry Counter: 3 Retry Timeout: 250 |     |              |       |                         |                                     |      |
| Hostlist<br>Channel 1            | Host Information                    |     |              |       |                         |                                     |      |
| Serial Settings                  | l í                                 | No. | Host Address | Port  | No.                     | Host Address                        | Port |
| Connection<br>Email              |                                     | 1   | 0.0.0.0      | 0     | 2                       | 0.0.0.0                             | 0    |
| Trigger 1<br>Trigger 2           |                                     | 3   | 0.0.0.0      | 0     | 4                       | 0.0.0.0                             | 0    |
| Trigger 3                        |                                     | 5   | 0.0.0.0      | 0     | 6                       | 0.0.0.0                             | 0    |
| Configurable Pins                |                                     | 7   | 0.0.0.0      | 0     | 8                       | 0.0.0.0                             | 0    |
| Apply Settings<br>Apply Defaults |                                     | 9   | 0.0.0.0      | 0     | 10                      | 0.0.0.0                             | 0    |
|                                  |                                     |     | 0.0.0        | <br>  | 12                      | 0.0.0.0                             |      |

## Serial Settings

| si Informationen  | Lantronix XPort Device Se          | erver 🛛 💽                               |
|-------------------|------------------------------------|-----------------------------------------|
|                   |                                    | uare Version: <b>V6507</b>              |
| LINNIK            |                                    | AC Address: 00-20-4A-A7-36-C2           |
| 命                 | Seria                              | l Settings                              |
| Network           | Channel 1                          |                                         |
| Server            | Dicable Serial Port                |                                         |
| Serial Tunnel     |                                    |                                         |
| Hostlist          | Port Settings                      |                                         |
| Channel 1         | Protocol: BS232                    | Flow Control: None                      |
| Serial Settings   |                                    |                                         |
| Connection        | Baud Rate: 4800 💌 🛛 Data Bits: 7 💌 | Parity: Even 💌 Stop Bits: 2 💌           |
| Email             |                                    |                                         |
| Trigger 1         | Pack Control                       |                                         |
| Trigger 2         | Enable Packing                     |                                         |
| Configurable Dine |                                    |                                         |
|                   | Idle Gap Time:   12 msec 🛛 💌       |                                         |
| Apply Settings    | Match 2 Byte Sequence: 「 Yes 🙆 No  | Send Frame Immediate: 「 Yes 🧕 No        |
| Apply Defaults    |                                    | Construction Dates Construction         |
|                   | Match Bytes: (Hex)                 | Send Trailing Bytes: I None O One O Two |
|                   |                                    |                                         |
|                   | Flush Input Buffer                 | Flush Output Buffer                     |
|                   | With Active Connect: O Yes 💿 No    | With Active Connect: O Yes 💿 No         |
|                   | With Passive Connect: O Yes 💿 No   | With Passive Connect: O Yes 💿 No        |
|                   | At Time of Disconnect: O Yes 💿 No  | At Time of Disconnect: C Yes 💿 No       |
|                   |                                    | OK                                      |

#### **Connection Settings**

| ssi Informationen         | Lantronix XPort Device Server 🛛 主                                                 |
|---------------------------|-----------------------------------------------------------------------------------|
| LANTRO                    | Firmware Version: V6.5.0.7<br>MAC Address: 00-20-4A-A7-36-C2                      |
| <b>☆</b>                  | Connection Settings                                                               |
| Network                   | Channel 1                                                                         |
| Server                    | Connect Protocol                                                                  |
| Serial Tunnel<br>Hostlist |                                                                                   |
| Channel 1                 |                                                                                   |
| Serial Settings           |                                                                                   |
| Connection                | Connect Mode                                                                      |
| Email<br>Trigger 1        | Passive Connection: Active Connection:                                            |
| Trigger 2                 | Accept Incoming: Yes 💌 Active Connect: None 💌                                     |
| Trigger 3                 | Password                                                                          |
| Configurable Pins         | Required: Ves No Start Character. 0400 (In Hex)                                   |
| Apply Settings            | Password: Modem Mode: None                                                        |
| Apply Defaults            | Modem Escape Sequence Pass O No Show IP Address After O Yes O No RING: O Yes O No |
|                           | Endpoint Configuration:                                                           |
|                           | Local Port: 10001 🔲 Auto increment for active connect                             |
|                           | Remote Port: 0 Remote Host: 0.0.0.0                                               |
|                           | Common Options:                                                                   |
|                           | Telnet Com Port Cntrl: Disable 💌 Connect Response: None 💌                         |
|                           | Terminal Name: Use Use O Yes O No LED: Blink 💌                                    |
|                           |                                                                                   |
|                           | Disconnect Mode                                                                   |
|                           | On Mdm_Ctrl_In Drop: O Yes 💿 No 🛛 Hard Disconnect: 💿 Yes O No                     |
|                           | Check EOT(Ctrl-D): O Yes 💿 No Inactivity Timeout: 0 : 0 (mins : secs)             |
|                           | OK                                                                                |

- 4) Keine weiteren Einstellungen ändern.
- 5) Seite im Browser schließen.

# Troubleshooting

#### Die Seite für die Einstellungen kann im Browser nicht aufgerufen werden.

- Testen mit dem Kommandozeilenbefehl ping IP-Adresse, z.B. *ping 140.181.96.44*
- Kommt keine Antwort, ist es notwendig, den Anschluss am Gerät zu überprüfen, d.h. das Netzwerk-Kabel, die Stromversorgung der Karte, ggf. die Verbindung zum Netzwerk-Switch